#### Kliendi VPN OS Seadistamine

Inglisekeelne juhend asub aadressil https://documentation.meraki.com/MX/Client\_VPN/Client\_VPN\_OS\_Configuration

## Android

Et seadistada Android-seadmes Kliendi VPN-ga ühendus:

- Vali Seaded -> Juhtmevaba internet & Võrguseadmed -> VPN
- Vajuta Plus ikoonile, et lisada VPN-I profiil.

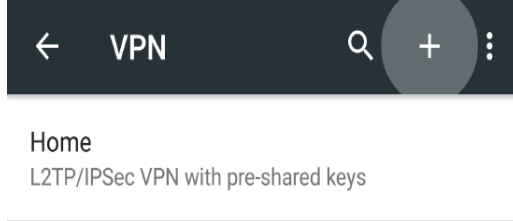

- Nimi: Vali endale sobiv ühenduse nimetus, näiteks "TTK VPN"
- Liik: vali L2TP/IPSEC PSK
- Serveri aadress: rkvpn.ttk.ee
- IPSec eeljagatud võti (IPSec pre-shared key): tahanlugeda
- Kliki salvesta ikoonile.

| Edit VPN profile<br>Name<br>Corporate Office |      |
|----------------------------------------------|------|
| Name<br>Corporate Office                     |      |
| Corporate Office                             |      |
|                                              |      |
| Type<br>L2TP/IPSec PSK<br>Server address     | •    |
| XXX.XXX.XXX                                  |      |
| L2TP secret                                  |      |
| (not used)                                   |      |
| IPSec identifier                             |      |
| (not used)                                   |      |
| IPSec pre-shared key                         |      |
| •••••                                        |      |
| Show advanced options                        |      |
| CANCEL                                       | SAVE |

Sulle näidatakse kasutajatunnuseid kui ühendud.

| ← VPN                          | Q +      | : |
|--------------------------------|----------|---|
| C Connect to Corporate         | e Office | Γ |
| Username<br>H niles@meraki.com |          | t |
| L' Password                    | ••       | ŀ |
| Save account info              | ormation | L |
| CANCE                          | CONNECT  | L |
|                                |          |   |

Kasutajanimi: teie kooli e-post (<u>eesnimi.perekonnanimi@student.ttk.ee</u>) Parool: teie kooli e-posti parool

# iOS

iOS-seadme konfigureerimiseks kliendi VPN-iga ühenduse loomiseks toimige järgmiselt.

- 1. Liikuge jaotisse Settings -> General-> VPN -> Add VPN Configuration....
- 2. Type: seatud L2TP-le.
- 3. Description: See võib olla teie poolt vabalt valitud nimetus, näiteks "TTK VPN."
- 4. Server: rkvpn.ttk.ee
- 5. Account: teie kooli e-post (<u>eesnimi.perekonnanimi@student.ttk.ee</u>)
- 6. Password: teie kooli e-posti parool.
- 7. Shared secret: tahanlugeda
- 8. Veenduge, et Send All traffic oleks seatud olema "Sees".
- 9. Salvestage konfiguratsioon.

| ●●●●○ Verizon LTI | E 9:31 AM         | 80% 🔳 י    |
|-------------------|-------------------|------------|
| Cancel            | Add Configuration | Done       |
|                   |                   |            |
| Туре              |                   | L2TP >     |
|                   |                   |            |
| Description       | Required          |            |
| Server            | Required          |            |
| Account           | Required          |            |
| RSA SecurID       | )                 | $\bigcirc$ |
| Password          | Ask Every Time    |            |
| Secret            | Required          |            |
| Send All Tra      | ffic              |            |
| PROXY             |                   |            |
| Off               | Manual            | Auto       |
|                   |                   |            |
|                   |                   |            |
|                   |                   |            |

#### macOS

Avage süsteemieelistuste (System preferences) > Võrk avamine Maci rakenduste menüüst. Uue teenuse loomiseks klõpsake nuppu "+", seejärel valige liidese tüübiks VPN ja valige rippmenüüst Cisco IPsec. (alates 15.03.2023). NB! Allolev juhend võib mõnevõrra erineda arvuti seadetest.

- Serveri aadress: rkvpn.ttk.ee
- 1. Account name: teie kooli e-post (<u>eesnimi.perekonnanimi@student.ttk.ee</u>)

| • Wi-Fi<br>Connected             | Status: Not Connected                                     |
|----------------------------------|-----------------------------------------------------------|
| PANTEML290     Not Configured    |                                                           |
| ● iPhone USB<br>Not Connected    | Configuration: Default \$                                 |
| Bluetooth PAN     Not Connected  | Server Address: XXX.XXX.XXX                               |
| Ethernor (en4)     Not Connected | Account Name: niles@meraki.com<br>Authentication Settings |
| Ethernet     Not Connected       | Connect                                                   |
| • VPN (L2TP)                     |                                                           |
|                                  |                                                           |
| + - \$*                          | Show VPN status in menu bar Advanced ?                    |

Klõpsake nuppu Authentication Setting ja sisestage järgmine teave.

- 1. User Authentication > Password: teie kooli e-posti parool.
- 2. Machine Authentication > Shared Secret: tahanlugeda
- 3. Group Name: macos

| $\odot$ | Password: •                                                 |                    | •       |        |
|---------|-------------------------------------------------------------|--------------------|---------|--------|
| 0       | RSA SecurID                                                 |                    |         |        |
| 0       | Certificate                                                 | Select             |         |        |
| 0       | Kerberos                                                    |                    |         |        |
| 0       |                                                             |                    |         |        |
| 0       | CryptoCard                                                  |                    |         |        |
| Mach    | CryptoCard<br>ine Authentic<br>Shared Secret                | ation:             | Default |        |
| Mach    | ine Authentic<br>Shared Secret<br>Certificate               | ation:<br>: •••••• | Default | Select |
| Mach    | ine Authentic<br>Shared Secret<br>Certificate               | ation:             | Default | Select |
| Mach    | ine Authentic<br>Shared Secret<br>Certificate<br>Group Name | ation:<br>: •••••• | Default | Select |

VPN-i põhisätete lehele naasmiseks klõpsake nuppu **OK**, seejärel klõpsake nuppu **Advanced** ja lubage suvand Saada kogu **enable the Send all traffic over VPN connection**.

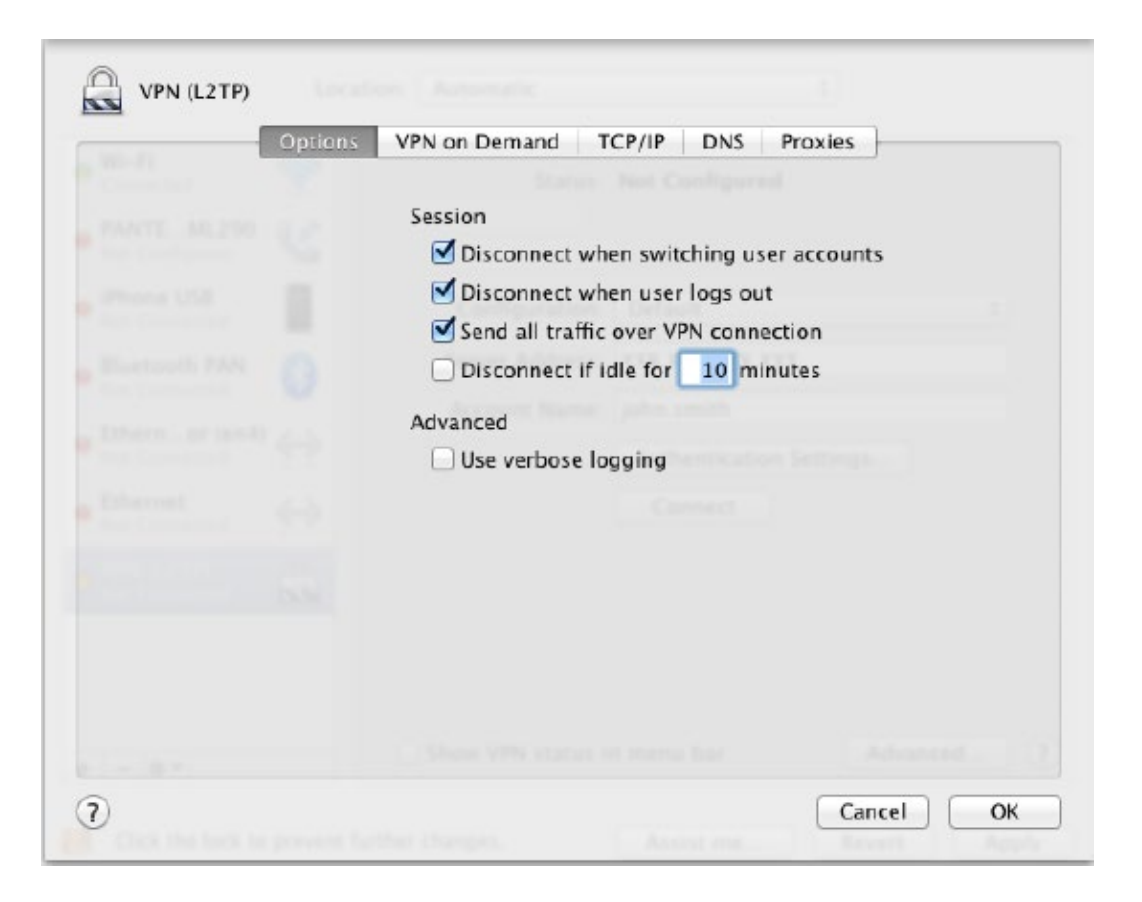

VPN-ühenduvust ei tuvastata, kui te ei luba suvandit Send all traffic over VPN connection!

### Windows 10

Ava start-menüü > otsing "VPN-ühenduse lisamine"

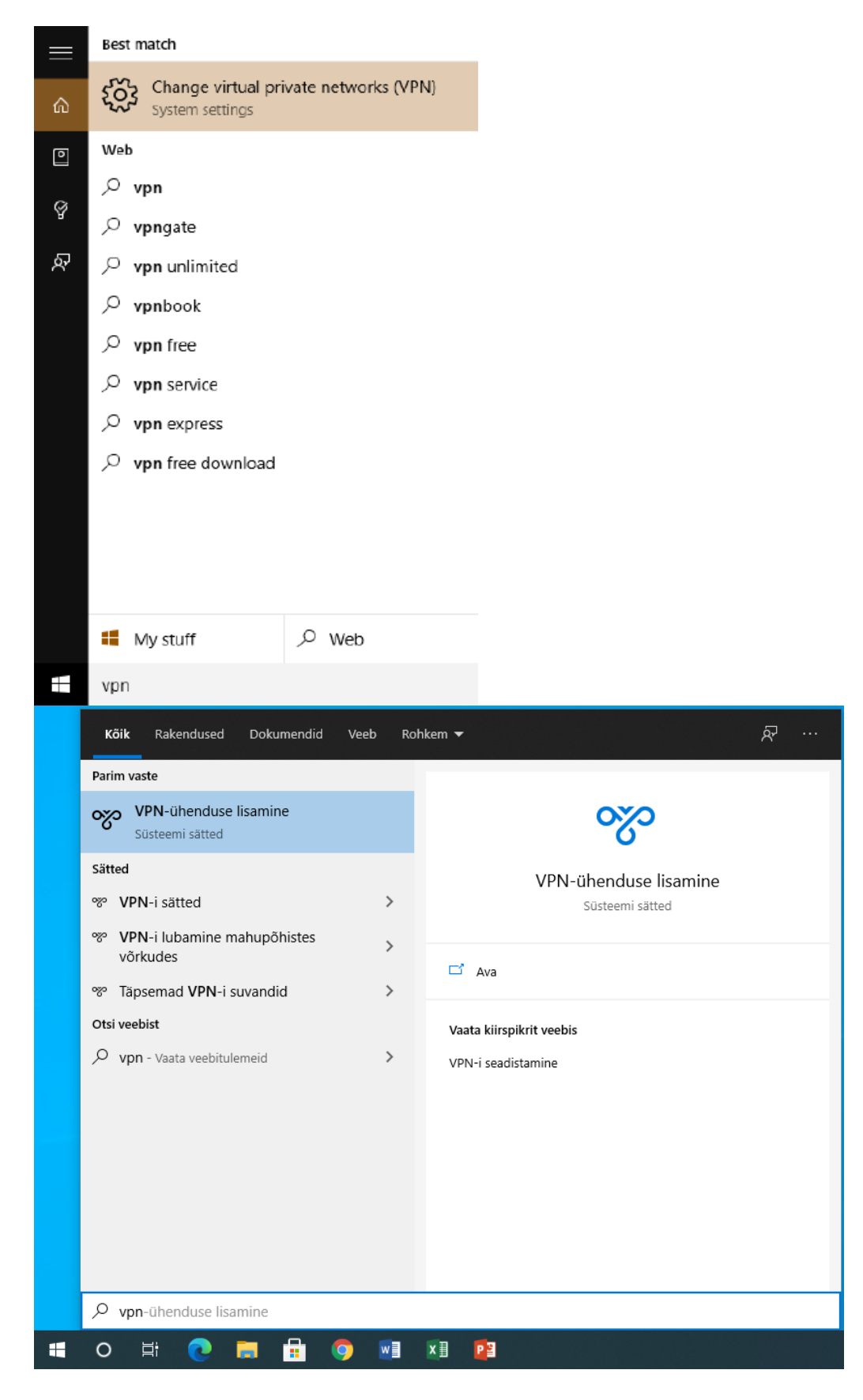

Klõpsake lehel VPN-i sätted nuppu VPN-ühenduse lisamine.

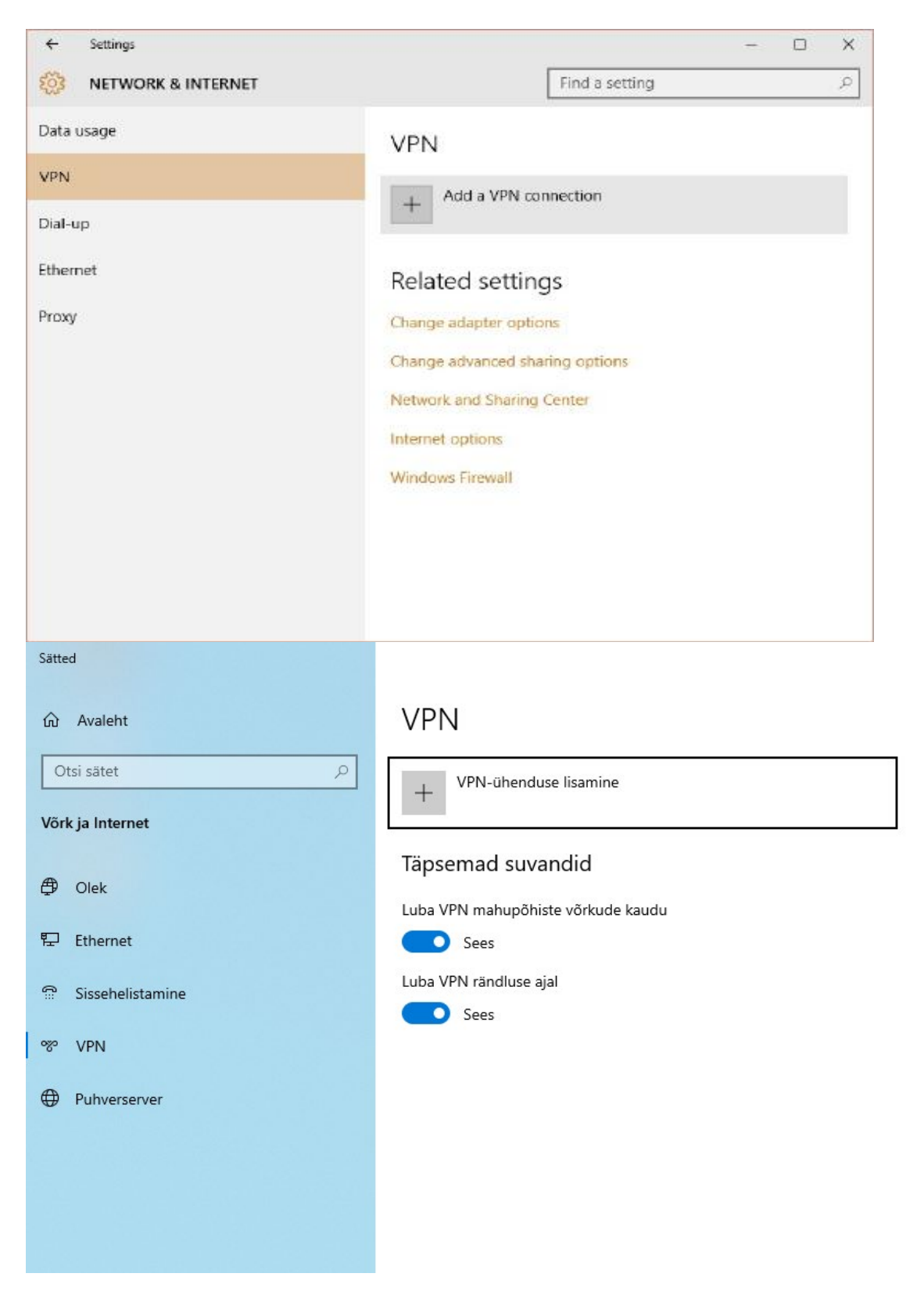

Dialoogis VPN-ühenduse lisamine:

- VPN-i pakkuja: Windows (sisemine)
- Ühenduse nimi: See võib olla teie poolt vabalt valitud nimetus, näiteks "TTK VPN".
- Serveri nimi või aadress: rkvpn.ttk.ee
- VPN-i tüüp: valige "Eelmääratud võtmega L2TP/IPsec"

- Eelmääratud võti: tahanlugeda
- **Kasutajanimi** ja **parool:** teie kooli e-post (<u>eesnimi.perekonnanimi@student.ttk.ee</u>) ja parool

Vajutage nuppu Salvesta.

| ←   | Settings                                 |    | -    |    | $\times$ |
|-----|------------------------------------------|----|------|----|----------|
| sr. |                                          |    |      |    | -        |
|     | Add a VPN connection                     |    |      |    |          |
|     | VPN provider                             |    |      |    |          |
|     | Windows (built-in)                       |    |      |    |          |
|     | Connection name                          |    |      |    |          |
|     |                                          |    |      |    |          |
|     | 6                                        |    |      |    |          |
|     | Server name or address                   |    |      |    |          |
|     |                                          |    |      |    |          |
|     | VPN type                                 |    |      |    |          |
|     | Automatic                                |    |      |    |          |
|     | Point to Point Tunneling Protocol (PPTP) |    |      |    |          |
|     | L2TP/IPsec with certificate              |    |      |    |          |
|     | L2TP/IPsec with pre-shared key           |    |      |    |          |
|     | Secure Socket Tunneling Protocol (SSTP)  |    |      |    |          |
|     | IKEv2                                    |    |      |    |          |
|     | Sav                                      | /e | Canc | el |          |
|     | Network and Sharing Center               |    |      |    |          |

| Sätted |                                       |          |       |
|--------|---------------------------------------|----------|-------|
|        | VPN-ühenduse lisamine                 |          |       |
|        | VPN-i pakkuja                         |          |       |
|        | Windows (sisemine) $\sim$             |          |       |
|        |                                       |          |       |
|        | Ühenduse nimi                         |          |       |
|        | TTK VPN                               |          |       |
|        | Serveri nimi või aadress              |          |       |
|        | rkvpn.ttk.ee                          |          |       |
|        |                                       |          |       |
|        | VPN-i tüüp                            |          |       |
|        | Eelmääratud võtmega L2TP/IPsec $\sim$ |          |       |
|        | Eelmääratud võti                      |          |       |
|        | •••••                                 |          |       |
|        |                                       |          |       |
|        | Sisselogimisteabe tüüp                |          |       |
|        | Kasutajanimi ja parool 🗸 🗸 🗸          |          |       |
|        | Kasutaianimi (valikuline)             |          |       |
|        | eesnimi.perenime@student.ttk.ee       |          |       |
|        |                                       |          |       |
|        | Parool (valikuline)                   |          |       |
|        | •••••                                 |          |       |
|        |                                       |          |       |
|        | Pea mu sisselogimisteave meeles       |          |       |
|        |                                       |          |       |
|        |                                       | Salvesta | Loobu |
|        |                                       |          |       |

Pärast VPN-ühenduse loomist klõpsake jaotises Seotud sätted nuppu Adapteri suvandite muutmine.

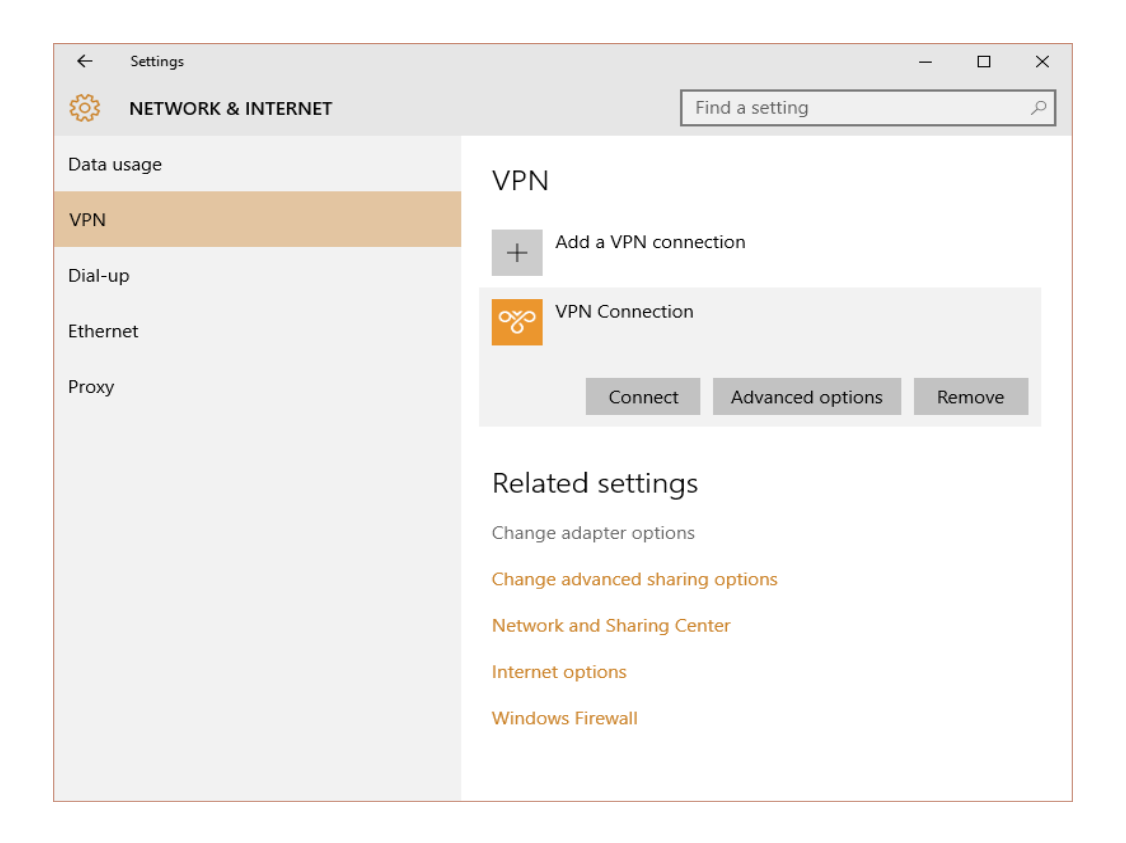

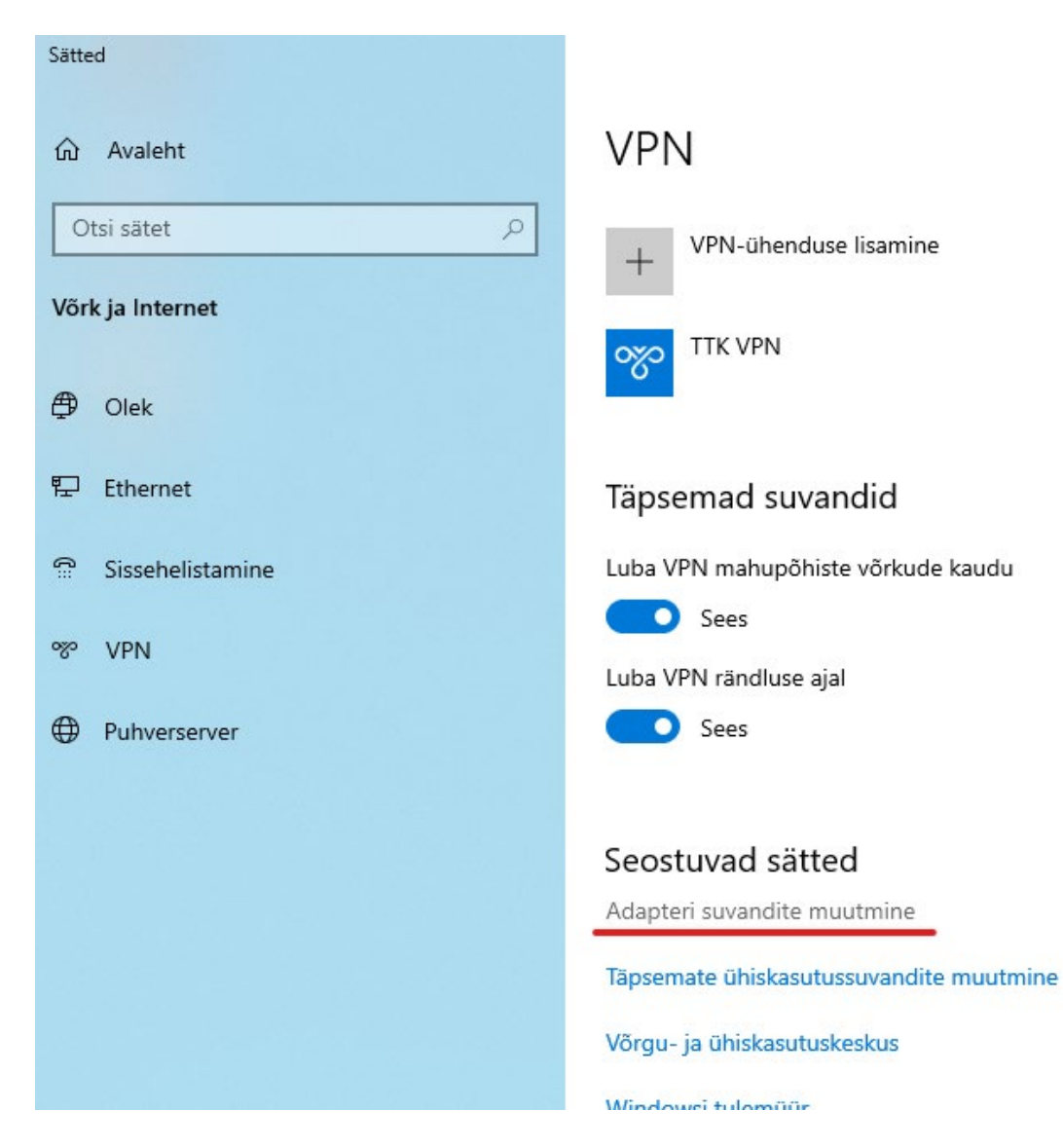

Parem klõpsake adapterite loendist "TTK VPN" ja klõpsake käsku Atribuudid.

|                                                                                                    |                                                                                                    |                               | - C                      | ×     |
|----------------------------------------------------------------------------------------------------|----------------------------------------------------------------------------------------------------|-------------------------------|--------------------------|-------|
| ← → ✓ ↑ 👰 > Control Panel > All Control Panel Items > Network Connections                                                                                                    |                                                                                                    | ٽ ~                           | Search Network Connectio | ns ,0 |
| Organize 🔻 Start this connection Rename this connection Delete this connection Change settings of this co                                                                                                    | onnection                                                                                                 |                               | ₩                        | . ?   |
| Ethernet Ethernet 2 Ethernet 3                                                                                                    | VPN Conr                                                                                                  | nection                       |                          |       |
| Killer e2200 Gigabit Ethernet Cont Vindentified network VMware Virtual Ethernet Adapter Windentified network                                                                                                    | k<br>rnet Adapter WA                                                                                      | Connect / Disco               | nnect                    |       |
|                                                                                                    |                                                                                                    | Status                        |                          |       |
|                                                                                                    |                                                                                                    | Set as Default Co             | nnection                 |       |
|                                                                                                    |                                                                                                    | Create Copy                   |                          |       |
|                                                                                                    | •                                                                                                    | Create Shortcut<br>Delete     |                          |       |
|                                                                                                    | •                                                                                                    | Rename                        |                          |       |
|                                                                                                    | •                                                                                                    | Properties                    |                          |       |
| 4 items 1 item selected                                                                                                    |                                                                                                    |                               |                          |       |
|                                                                                                    |                                                                                                    |                               |                          |       |
| ← → · · ↑ 🖳 > Juhtpaneel > Võrk ja Internet > Võrguüh                                                                                                    | endused >                                                                                                 |                               |                          |       |
| <ul> <li>← → ✓ ▲ ▲ Juhtpaneel → Võrk ja Internet → Võrguüh</li> <li>Korralda ▼ Selle ühenduse käivitamine Selle ühenduse ün</li> </ul>                                                                             | endused ><br>nbernimetamine                                                                               | Selle üh                      | enduse kustut            | amine |
| <ul> <li>← → ✓ ↑ ♀ &gt; Juhtpaneel &gt; Võrk ja Internet &gt; Võrguühe</li> <li>Korralda ▼ Selle ühenduse käivitamine Selle ühenduse ün</li> <li>▶ Ethernet ▶ TTK VPN</li> </ul>                                   | endused >                                                                                                 | Selle üh                      | enduse kustut            | amine |
| <ul> <li>← → ✓ ▲ Juhtpaneel &gt; Võrk ja Internet &gt; Võrguüh</li> <li>Korralda ▼ Selle ühenduse käivitamine Selle ühenduse ün</li> <li>▲ Ethernet TTHK.SISE</li> <li>▲ TTHK.SISE</li> </ul>                      | endused > nbernimetamine                                                                                  | Selle üh                      | enduse kustut            | amine |
| <ul> <li>← → ✓ ▲ Juhtpaneel &gt; Võrk ja Internet &gt; Võrguüha</li> <li>Korralda ▼ Selle ühenduse käivitamine Selle ühenduse ün</li> <li>Ethernet TTHK.SISE Intel(R) Ethernet Connection (2) I</li> </ul>         | endused ><br>nbernimetamine<br><br>Ühenda / katkes                                                        | Selle üh                      | enduse kustut            | amine |
| <ul> <li>← → ✓ ▲ Juhtpaneel &gt; Võrk ja Internet &gt; Võrguüh</li> <li>Korralda ▼ Selle ühenduse käivitamine Selle ühenduse ün</li> <li>Ethernet<br/>TTHK.SISE<br/>Intel(R) Ethernet Connection (2) I</li> </ul>  | endused ><br>nbernimetamine<br>Uhenda / katkes<br>Olek                                                    | Selle üh                      | enduse kustut            | amine |
| <ul> <li>← → ✓ ▲ Juhtpaneel &gt; Võrk ja Internet &gt; Võrguühi</li> <li>Korralda ▼ Selle ühenduse käivitamine Selle ühenduse ün</li> <li>Ethernet<br/>TTHK.SISE<br/>Intel(R) Ethernet Connection (2) I</li> </ul> | endused > nbernimetamine Uhenda / katkes Olek Sea vaikeühendu                                             | Selle üh<br>sta ühend<br>seks | enduse kustut            | amine |
| <ul> <li>← → ✓ ▲ Juhtpaneel &gt; Võrk ja Internet &gt; Võrguühi</li> <li>Korralda ▼ Selle ühenduse käivitamine Selle ühenduse ün</li> <li>Ethernet<br/>TTHK.SISE<br/>Intel(R) Ethernet Connection (2) I</li> </ul> | endused > nbernimetamine Uhenda / katkes Olek Sea vaikeühendu Loo koopia                                  | Selle üh<br>sta ühend<br>seks | enduse kustut            | amine |
| ← → ✓ ↑ ↓ Juhtpaneel > Võrk ja Internet > Võrguühi Korralda ▼ Selle ühenduse käivitamine Selle ühenduse ün Ethernet TTHK.SISE Intel(R) Ethernet Connection (2) I ↓ ₩AN                                             | endused > nbernimetamine Uhenda / katkes Olek Sea vaikeühendu Loo koopia Loo otsetee                      | Selle üh<br>sta ühend         | enduse kustut            | amine |
| ← → ✓ ↑ ↓ Juhtpaneel > Võrk ja Internet > Võrguüh Korralda ▼ Selle ühenduse käivitamine Selle ühenduse ün Ethernet TTHK.SISE Intel(R) Ethernet Connection (2) I                                                    | endused > nbernimetamine Ühenda / katkes Olek Sea vaikeühendu Loo koopia Loo otsetee Kustuta              | Selle üh<br>sta ühend<br>seks | enduse kustut            | amine |
| ← → ✓ ↑ ↓ Juhtpaneel > Võrk ja Internet > Võrguühi Korralda ▼ Selle ühenduse käivitamine Selle ühenduse ün Ethernet TTHK.SISE Intel(R) Ethernet Connection (2) I                                                   | endused > nbernimetamine Ühenda / katkes Olek Sea vaikeühendu Loo koopia Loo otsetee Kustuta Nimeta ümber | Selle üh<br>sta ühend         | enduse kustut            | amine |

Valige vahekaardil **Turve** jaotises **Andmekrüptimine "Nõua krüptimist (kui serverkeeldub, katkesta ühendus)**". Seejärel valige jaotises **Autentimine", Luba need protokollid".** Protokollide loendist kontrollige **"Krüptimata parool (PAP)**" ja tühjendage kõik muud valikud.

| VPN Connection Properties X                                             |
|-------------------------------------------------------------------------|
| General Options Security Networking Sharing                             |
| Type of VPN:                                                            |
| Layer 2 Tunneling Protocol with IPsec (L2TP/IPsec) $\qquad \checkmark$  |
| Advanced settings                                                       |
| Require encryption (disconnect if server declines) $\qquad \qquad \lor$ |
| Authentication                                                          |
| Use Extensible Authentication Protocol (EAP)                            |
| ~                                                                       |
| Depending                                                               |
| riopenies                                                               |
| Allow these protocols                                                   |
|                                                                         |
|                                                                         |
| Unencrypted password (PAP)                                              |
| Challenge Handshake Authentication Protocol (CHAP)                      |
| Microsoft CHAP Version 2 (MS-CHAP v2)                                   |
| Automatically use my Windows logon name and                             |
| password (and domain, if any)                                           |
|                                                                         |
| OK Cancel                                                               |

| VPN-i tüüp:<br>Layer 2 Tunneling Protocol koos IP-turbega (L2TP/IPSec)<br>Täpsemad sät<br>Andmekrüptimine:<br>Nõua krüptimist (kui server keeldub, katkesta ühendus)<br>Autentimine<br>Kasuta protokolli EAP (Extensible Authentication Protocol)<br>Atribuudid<br>© Luba need protokollid | ted      |
|----------------------------------------------------------------------------------------------------|----------|
| Layer 2 Tunneling Protocol koos IP-turbega (L2TP/IPSec)<br>Täpsemad sät<br>Andmekrüptimine:<br>Nõua krüptimist (kui server keeldub, katkesta ühendus)<br>Autentimine<br>Kasuta protokolli EAP (Extensible Authentication Protocol)<br>Atribuudid<br>Uuba need protokollid                  | ted      |
| Täpsemad sät<br>Andmekrüptimine:<br>Nõua krüptimist (kui server keeldub, katkesta ühendus)<br>Autentimine<br>O Kasuta protokolli EAP (Extensible Authentication Protocol)<br>Atribuudid                                                                                                    | ted<br>~ |
| Andmekruptimine:<br>Nõua krüptimist (kui server keeldub, katkesta ühendus)<br>– Autentimine<br>() Kasuta protokolli EAP (Extensible Authentication Protocol)<br>()<br>Atribuudid<br>() Luba need protokollid                                                                               | ~        |
| Autentimine  Kasuta protokolli EAP (Extensible Authentication Protocol)  Atribuudid  Luba need protokollid                                                                                                    | ~        |
| Autentimine     Kasuta protokolli EAP (Extensible Authentication Protocol)     Atribuudid     Luba need protokollid                                                                                                    | ~        |
| Kasuta protokolli EAP (Extensible Authentication Protocol)     Atribuudid     Luba need protokollid                                                                                                    | ~        |
| Atribuudid     Euba need protokollid                                                                                                    | $\sim$   |
| Euba need protokollid                                                                                                    |          |
| Luba need protokollid                                                                                                    |          |
| 0                                                                                                    |          |
|                                                                                                    |          |
|                                                                                                    |          |
| ✓ Krüptimata parool (PAP)                                                                                                    |          |
| Challenge Handshake Authentication Protocol (CHAP)                                                                                                    |          |
| Microsoft CHAP versioon 2 (MS-CHAP v2)                                                                                                    |          |
| Kasuta automaatselt mu Windowsi sisselogimisnime                                                                                                    |          |
| ja -parooli (ning vajadusel domeeni)                                                                                                    | ÷        |

Hoolimata nimest "Krüpteerimata PAP", saadetakse kliendi parool krüpteeritud.

Aknas **Võrguühendused** paremklõpsake VPN-ühendust ja klõpsake käsku Ühenda / katkesta **ühendus**.

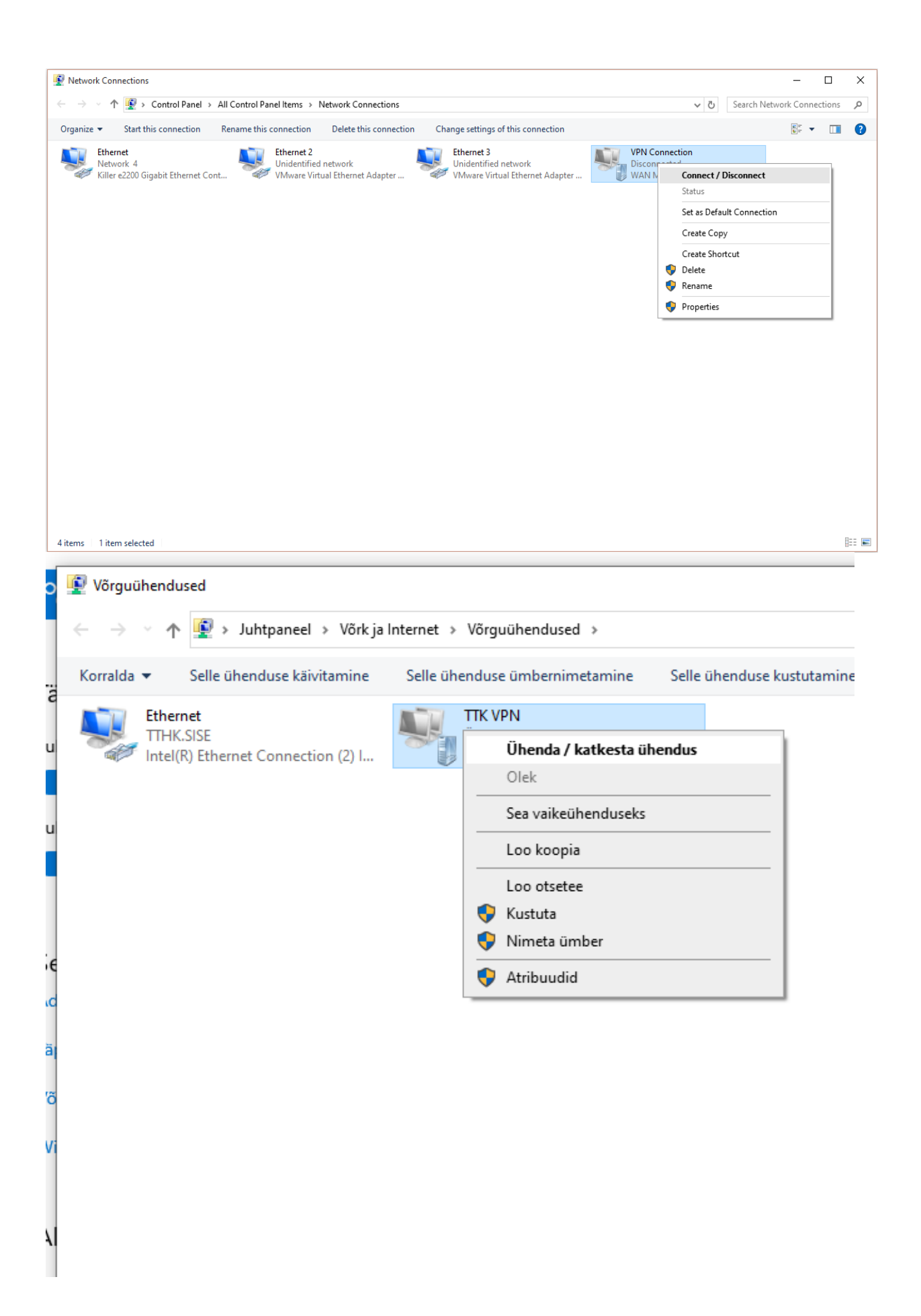

| ← Settings                               | - 🗆 X                                                                                                    |
|------------------------------------------|----------------------------------------------------------------------------------------------------|
| NETWORK & INTERNET                       | Find a setting                                                                                                    |
| Data usage<br>VPN<br>Dial-up<br>Ethernet | VPN + Add a VPN connection VPN Connection                                                                                                    |
|                                          | Connect     Advanced options     Remove       Related settings     Change adapter options       Change advanced sharing options       Network and Sharing Center       Internet options       Windows Firewall |
| Sätted                                   |                                                                                                    |
| Otsi sätet                               | VPIN<br>+ VPN-ühenduse lisamine                                                                                                    |
| Diek                                     | TTK VPN                                                                                                    |
| 문 Ethernet                               | Ühenda Täpsemad suvandid Eemale                                                                                                    |
| C Sissehelistamine                       |                                                                                                    |

Leidke oma VPN-profiil ja klõpsake nuppu Ühenda.

Sammuti saab tekitada VPN ühendust klõpsates all paremas nurgas võrguühenduste ikoonile, seejärel valides "TTK VPN" ja vajutades Ühenda nuppu.

| TTHK.SISE<br>Ühendatud                                                             |
|------------------------------------------------------------------------------------|
| 🕉 TTK VPN                                                                          |
| Obasida                                                                            |
| Unenda                                                                             |
|                                                                                    |
|                                                                                    |
|                                                                                    |
| Võrgu- ja Interneti-sätted<br>Muutke sätteid, näiteks mahupõhise ühenduse loomist. |
| へ ፁ 駅 d») EST <u>15:52</u><br>05.08.2021 ワ                                         |